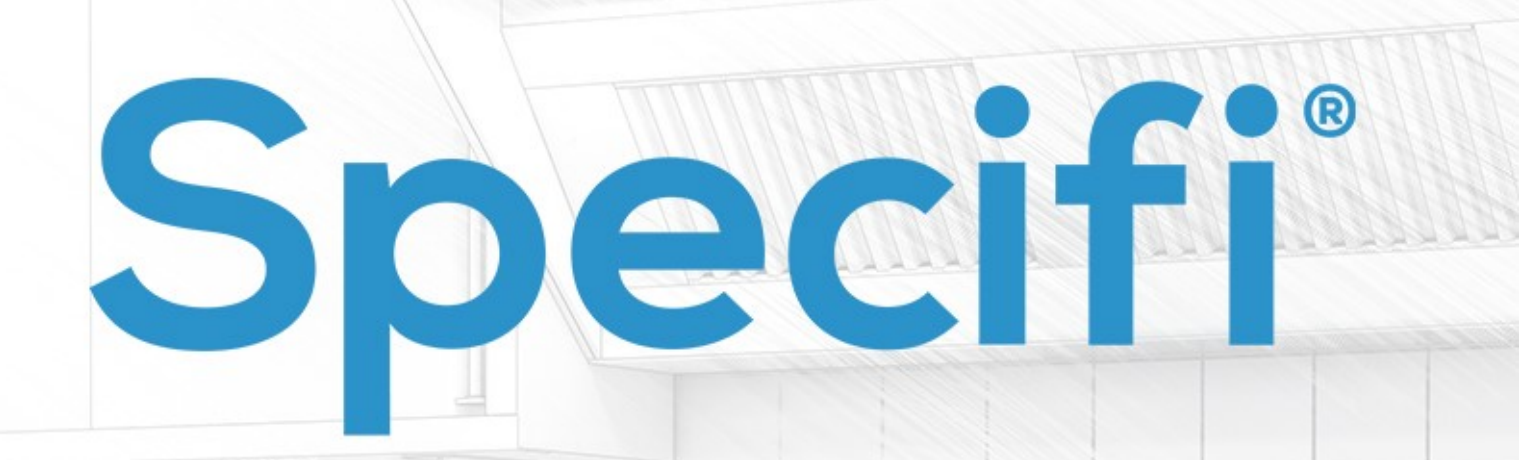

# Installation Manual

## BASIC REQUIREMENTS TO INSTALL SPECIFI SOFTWARE

To properly install the Specifi software it is necessary that your computer has one of the following operating systems:

Windows® 7 (SP1) - 64 bit (not recommended) Windows® 8, 8.1 - 64 bit Windows® 10 - 64 bit

#### Minimum requirements for Specifi Design (Specifi Design or Design+):

- CPU Processor: Intel® Quad Core® 2.8 GHz or Core i5, i7 2.6 GHz
- RAM: 8GB or more
- GPU: Dedicated Direct3D graphics card with minimum capacity 2GB (suggested GPU compatible with AutoCAD/Revit)
- 1280 x 1024 32-bit color video display adapter (True Color)
- 2GB of hard disk available not including libraries installation
- Display scaling settings (texts, icons, apps): 100%

Specifi Design is compatible with: AutoCAD from 2016 to 2020 (not LT version) Revit from 2016 to 2019 (not LT version) *(not required if you want to install Specifi Design+)* 

#### Minimum requirements for Specifi Quote:

- Processor: Intel® Dual Core® 2.6 G or higher
- RAM: 4GB RAM or higher
- 1280 x 1024 32-bit color video display adapter (True Color)
- 2GB of hard disk available not including libraries installation
- Display scaling settings (texts, icons, apps): 100%

Before starting the installation, make sure you have **USERNAME** (usually your email) and **PASSWORD**, which you have been given to access to the reserved area of Specifi website.

In case you don't have these information, we kindly ask you to contact our Customer Service sending an email to <u>helpdesk@specifiglobal.com.</u>

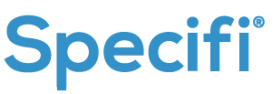

# 10 SIMPLE STEPS TO INSTALL PROPERLY YOUR SPECIFI SOFTWARE

Through the link received, download and run the "setup\_main\_win.exe" file.

| Sp Specifi™ Installer Setup           | × |
|---------------------------------------|---|
|                                       |   |
| Extracting the main application files |   |

The setup will first check that system prerequisites are properly installed, otherwise it will assist in their installation.

Click on "Next" to proceed to the download and installation of the components.

At first, select the desired installation language and click Next.

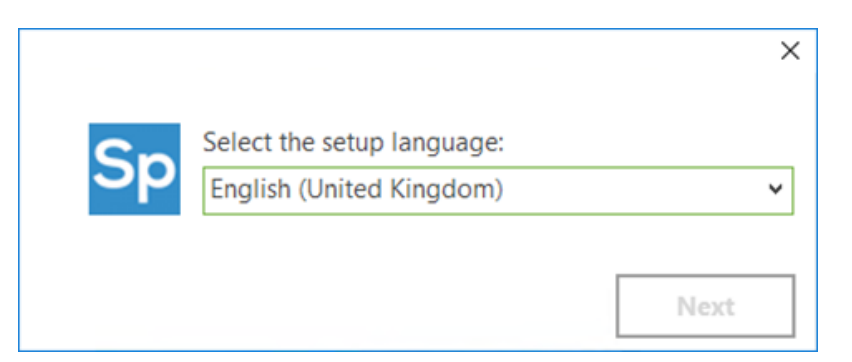

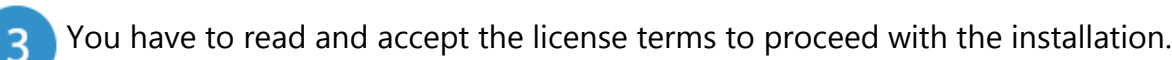

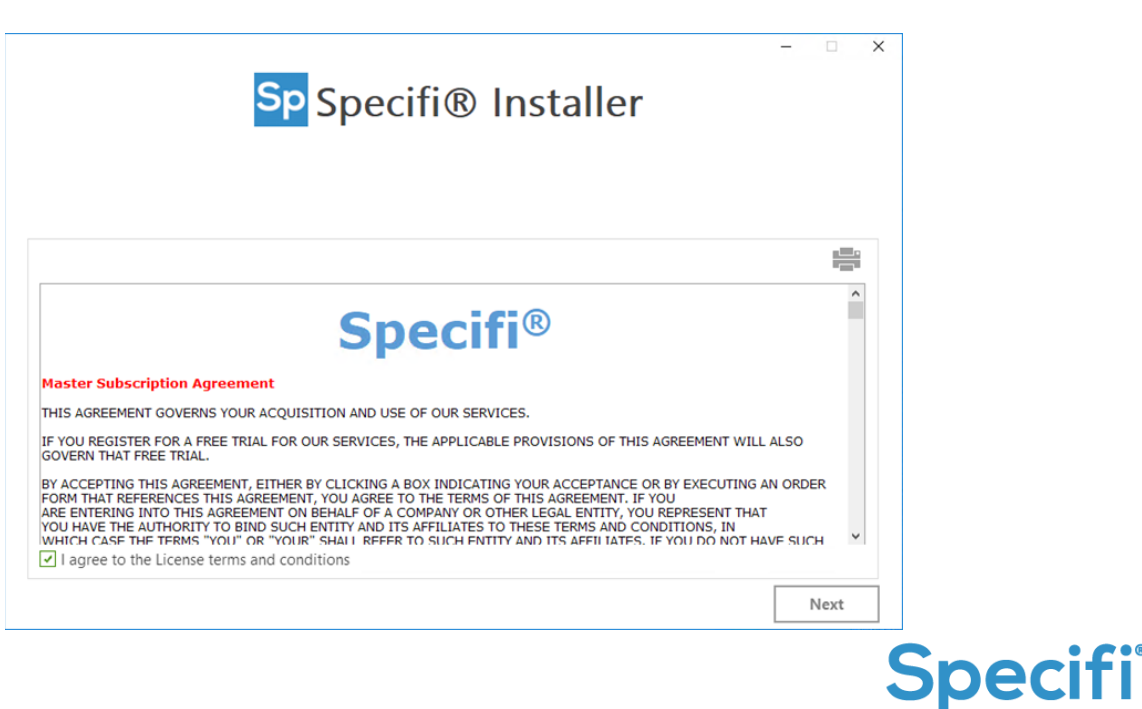

4 Select Typical Installation and go to Step n°6. Choosing Typical the setup procedure Will install by default SPECIFI DESIGN (if a compatible CAD Engine has been previously installed) and SPECIFI QUOTE.

|          | Sp Specifi® Installer | - | × |
|----------|-----------------------|---|---|
| ⊘        | Typical Installation  |   |   |
| <b>③</b> | Custom Installation   |   |   |
|          |                       |   |   |

If you need to install Specifi Design+ and Specifi Quote choose "Custom Installation", then select the following options and click "Next" button:

|      | Sp Specifi® Installer                                     | -    |
|------|-----------------------------------------------------------|------|
|      | Select Select Select                                      |      |
| Back | All trademarks and logos belong to their respective owner | Next |

If you want to install Specifi Server, we kindly recommend to contact Specifi Technical Support, sending an e-mail to <u>helpdesk@specifiglobal.com</u>.

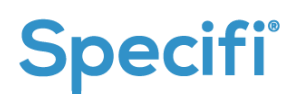

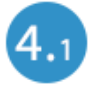

Choosing "Custom Installation", you can set the configuration mode (Standalone/ Network) and the paths for Specifi main database, projects and libraries.

We suggest to do not change the default settings.

| Sp Spec                                           | ifi® Installer                                            |
|---------------------------------------------------|-----------------------------------------------------------|
|                                                   |                                                           |
| Software                                          | e configuration mode                                      |
| Standalor                                         | ne 🗌 Network Mode                                         |
| DataBase Configuration                            | Paths<br>Projects                                         |
|                                                   | C:\Users\TESTuser\Documents\SpecifiProjects               |
| DB Host/Path:                                     | Images (Libraries)                                        |
| C:\Users\Public\Roaming\SpecifiGlobal\Specifi\mcd | data C:\Users\Public\Roaming\SpecifiGlobal\Specifi\BRANDS |
|                                                   | DataBase (Libraries)                                      |
|                                                   | C:\Users\Public\Roaming\SpecifiGlobal\Specifi\BRANDS\DB   |
|                                                   |                                                           |
| Back                                              | Install                                                   |

Click "Install" button.

5 While installation process is running, the Specifi Installer downloads and installs the prerequisite software too.

| Sp Specifi® Installer                                                                             | - 0 X |
|---------------------------------------------------------------------------------------------------|-------|
| Please wait while the Setup Wizard installs Specifi® Installer.<br>This may take several minutes. |       |
| Status:<br>Downloading prerequisite software                                                      |       |
|                                                                                                   |       |

For instance, if you added the Specifi Design+ CAD engine, it will download and install automatically.

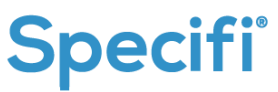

If you are installing Specifi DESIGN and your PC has more than one CAD engines installed, the following screen will be displayed. Then select the corresponding line to the CAD engine you want to use with Specifi and click on the "Next" button.

6

| Installer                    |                       |                     |                   | - 🗆 X                                                    |  |  |  |  |  |
|------------------------------|-----------------------|---------------------|-------------------|----------------------------------------------------------|--|--|--|--|--|
| Sp Specifi™ Installer        |                       |                     |                   |                                                          |  |  |  |  |  |
| Installation statu           | JS                    |                     |                   |                                                          |  |  |  |  |  |
| t may take a while to instal | l Specifi™ on your co | omputer.            |                   |                                                          |  |  |  |  |  |
|                              |                       |                     |                   |                                                          |  |  |  |  |  |
|                              |                       |                     |                   | 1.1.                                                     |  |  |  |  |  |
| In order to proceed you m    | ust select an item ar | nong the list of CA | D installations a | vailable on your computer.                               |  |  |  |  |  |
| Software name                |                       | Version             | Туре              | Installation path                                        |  |  |  |  |  |
| AutoCAD 2019                 | ENU                   | x64                 | R23.0             | C:\Program Files\Autodesk\AutoCAD 2019\acad.exe          |  |  |  |  |  |
| Bricscad                     | ENU                   | x64                 | V17               | C:\Program Files\Bricsys\BricsCAD V17 en_US\bricscad.exe |  |  |  |  |  |
| Sp Design+                   | ENU                   | x64                 | R23               | C:\Program Files\Autodesk\Specifi Design+ 2019\SpCAD.exe |  |  |  |  |  |
|                              |                       |                     |                   |                                                          |  |  |  |  |  |
|                              |                       |                     |                   |                                                          |  |  |  |  |  |
|                              |                       |                     |                   |                                                          |  |  |  |  |  |
|                              |                       |                     |                   |                                                          |  |  |  |  |  |
|                              |                       |                     |                   |                                                          |  |  |  |  |  |
|                              |                       |                     |                   |                                                          |  |  |  |  |  |
| Refresh                      |                       |                     |                   |                                                          |  |  |  |  |  |
|                              |                       |                     |                   | 1                                                        |  |  |  |  |  |

7 Fill out the form with your username and password (received by our operator) and click the "Request" button to obtain the installation code and enable the Next button.

| taller                                                                                                    |                                                                                                    |                                 |                                | -         |            | × |
|----------------------------------------------------------------------------------------------------|----------------------------------------------------------------------------------------------------|---------------------------------|--------------------------------|-----------|------------|---|
|                                                                                                    | Sp Specifi™ Installe                                                                                                    | er                              |                                |           |            |   |
| stallation status                                                                                                    |                                                                                                    |                                 |                                |           |            |   |
| ay take a while to install Specifi™ on t                                                                                                    | your computer.                                                                                                    |                                 |                                |           |            |   |
| In order to proceed with the installati<br>login).<br>Please click on "Register" if you have r<br>Keep in mind that the installation cod                                                                  | on you wust insert both installation code and Specifi <sup>128</sup> ID (als                                                 | so known as Liv                 | eupdate/www.m                  | lasterche | r-cad.cor  | 1 |
| (!) If you already have an installation o<br>"Request".<br>Contact Name                                                                                                    | obe for this computer please insert it below and click on "Che                                                               | eck" button to                  | validate the form,             | , otherwi | se click o | n |
| (!) If you already have an installation o<br>"Request".<br>Contact Name<br>Your name and surname                                                                                                    | and software type computer and software type computer<br>and software type computer please insert it below and click on "Che | eck" button to                  | validate the form,             | , otherwi | se click o | n |
| (!) If you already have an installation o<br>"Request".<br>Contact Name<br>Your name and slurname<br>UserID (email)<br>Your email address                                                                 | Password Password Your password                                                                                              | eck" button to                  | validate the form,             | , otherwi | se click o | n |
| (!) if you already have an installation o<br>"Request".<br>Contact Name<br>Your name and slurname<br>UserID (email)<br>Your email address<br>Installation code                                            | Password Password Your password                                                                                              | eck" button to                  | validate the form,<br>Register | , otherwi | se click o | n |
| (!) If you already have an installation o<br>"Request".<br>Contact Name<br>Your name and slurname<br>UserID (email)<br>Your email address<br>Installation code                                            | Password Password Your password                                                                                              | cken button to                  | validate the form,<br>Register | , otherwi | se click o | n |
| (!) If you already have an installation o<br>"Request".<br>Contact Name<br>Your name and slurname<br>UserID (email)<br>Your email address<br>Installation code<br>Usually it matches the following patter | Password  Password  Your password  rn: X0000000C-X0000000C-X0000000X                                                         | eck" button to<br>Request       | validate the form,<br>Register | , otherwi | se click o | n |
| (!) If you already have an installation o<br>"Request".<br>Contact Name<br>Your name and slurname<br>UserID (email)<br>Your email address<br>Installation code                                            | Password Password Your password rn: X0000000-300000000-300000000                                                             | eck" button to<br>Request Check | validate the form,<br>Register | , otherwi | se click o | n |
| (!) If you already have an installation o<br>"Request".<br>Contact Name<br>Your name and slurname<br>UserID (email)<br>Your email address<br>Installation code                                            | Password Password Your password rn: X0000000-30000000-300000000                                                              | eck" button to '                | validate the form,<br>Register | , otherwi | se click o | n |
| (!) If you already have an installation o<br>"Request".<br>Contact Name<br>Your name and surname<br>UserID (email)<br>Your email address<br>Installation code<br>Usually it matches the following patter  | Password Password Your password rn: X0000000-X00000000-X00000000                                                             | eck" button to                  | Register                       | , otherwi | se click o | n |

If your credentials are correct, a message will confirm you the successful creation of the installation code. Click "OK" and then on "Next" button.

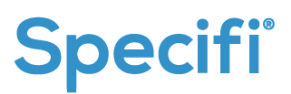

| Sp    |                             |                                                          |                                | - 🗆 | × |
|-------|-----------------------------|----------------------------------------------------------|--------------------------------|-----|---|
|       | Se                          | nding the code re                                        | equest                         |     |   |
| START | COLLECT DATA                | REGISTRATION STATUS                                      | SENDING REQUEST                | END |   |
| Retry | atic code request procedure | completes successfully, just close ti                    | nis window and go on with setu | D   |   |
|       |                             | , , ,, ,                                                 | ^                              | ·   |   |
|       | installa<br>procee          | tion code has been successfu<br>d with installation now. | ully validated, you can        |     |   |
|       |                             |                                                          | ОК                             |     |   |

8 Now Specifi database initialization procedure has started. Once it will finish, a confirmation message is displayed. Click on the "OK" button.

| Sp | Installer<br>Specifi™ Installer                                                                                                    | -                 |            | × |
|----|----------------------------------------------------------------------------------------------------|-------------------|------------|---|
|    | 54 %                                                                                                    |                   |            |   |
|    | Software configuration has been successfully completed. Now setup will proceed with module installation packages<br>automatically. | and this window t | will close |   |
|    | Cancel All trademarks and logos belong to their respective owners                                                                  | Previous          | Nex        |   |

The Specifi Installer starts to download the installation package of product you choose.

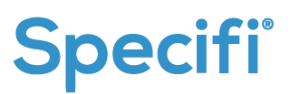

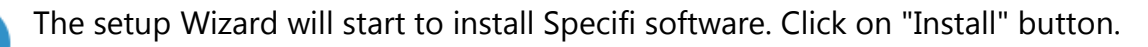

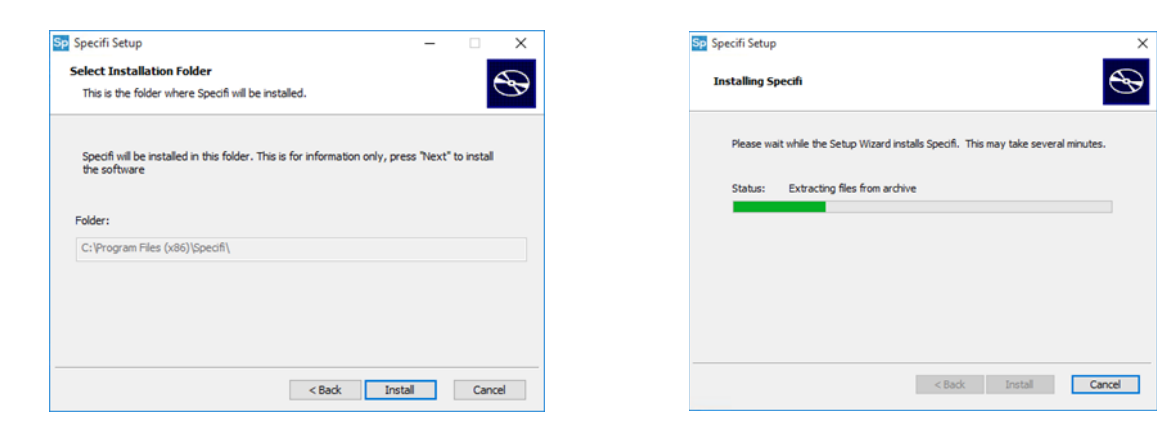

Note: the MS-DOS window (black screen) could be opened as you can see below .

| El\User\User\AppData\Local\Temp\CuttomActions_1.0.0\CuttomActions.exe                                                                                                    | - | × |
|----------------------------------------------------------------------------------------------------|---|---|
| 8 provider is updating itself: Database initialized                                                                                                    |   |   |
| B provider is updating itself: Verifying DB contents                                                                                                    |   |   |
| 8 provider is updating itself: Verifying languages contents                                                                                                    |   |   |
| 8 provider is updating itself: Verifying ContactCategories contents                                                                                                    |   |   |
| 8 provider is updating itself: Verifying ApplicationTable contents                                                                                                    |   |   |
| 8 provider is updating itself: Verifying Currencies contents                                                                                                    |   |   |
| 8 provider is updating itself: Verifying Zones contents                                                                                                    |   |   |
| 8 provider is updating itself: Verifying States contents                                                                                                    |   |   |
| B provider is updating itself: Verifying DocumentTypes contents                                                                                                    |   |   |
| 8 provider is updating itself: Verifying Tags contents                                                                                                    |   |   |
| <pre>g provider is updating itself: Veritying Attachmentlypes contents</pre>                                                                                                    |   |   |
| s provider is updating itself: verifying ConnectionConstraints contents                                                                                                    |   |   |
| s provider is updating itself: verifying TycketTypes contents                                                                                                    |   |   |
| e provider is updating itself: verifying typeuoc contents                                                                                                    |   |   |
| e provider is updating itself: verifying val vertentage contents                                                                                                    |   |   |
| s provider is updating itself: verifying Petroprayment contents                                                                                                    |   |   |
| s provider is updating itself: weritying progressive serial number, activity, ficket code contents                                                                                                    |   |   |
| i provider as updating reserve de de de la content intrairieu                                                                                                    |   |   |
| illing a consume field for prize tables (may take for minuter)                                                                                                    |   |   |
| iling is component field for description tables (may take for minutes)                                                                                                    |   |   |
| illing is component field for accessories tables (may take few minutes).                                                                                                    |   |   |
| scenting recomposition take (mass rates over the second of the second of |   |   |
| nserting contract hack image substance                                                                                                    |   |   |
| nserting contract closing text category                                                                                                    |   |   |
| nserting contract dealer logo category                                                                                                    |   |   |
| nserting contract first page image category                                                                                                    |   |   |
| nserting contract footer category                                                                                                    |   |   |
| nserting contract header category                                                                                                    |   |   |

Please do not take any action until the MS-DOS window is closed automatically at the end of the procedure.

The confirmation message informs you of the successful installation of Specifi.

|                                               |   | Sp Specifi Setup | ×                                                   |
|-----------------------------------------------|---|------------------|-----------------------------------------------------|
| Installation                                  | × | Ð                | Completing the Specifi Setup<br>Wizard              |
| Installation has been successfully completed. |   |                  | Click the "Finish" button to exit the Setup Wizard. |
| ОК                                            |   |                  |                                                     |
|                                               |   |                  | Einish                                              |

Click the "Finish" button to close the installation process.

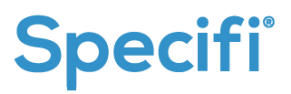

9

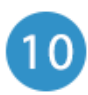

On your desktop, you will find 3 icons: Specifi (blue icon), Specifi LiveUpdate (white icon, SP-Connect (blue icon with headset).

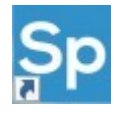

The first one identifies the starting icon of your Specifi software

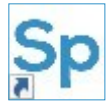

The second one allows you to download the libraries of authorized manufacturers and software updates.

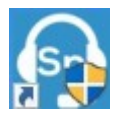

The third one permits to run the remote connection with Specifi technical support.

Once the installation is completed, Specifi LiveUpdate starts automatically. Click on "Download - Update" button to download and install available updates.

| <b>Sp</b> Specifi LiveU | odate                            |            | - [              | ) ×      |
|-------------------------|----------------------------------|------------|------------------|----------|
| Sp                      | pecifi                           | LIVE       | UPDA             | ГЕ       |
| Aggiornare              | Storico Impostazioni             |            |                  | Home     |
| Codice                  | Descrizione                      | Data       | Size             | VerMin ^ |
| 🗹 🚍 0339                | 2013GM                           |            |                  |          |
|                         | 2013GM Database - Upgrade 4      | 15/10/2014 | 0,3 MB           |          |
| 🗹 ]                     | 2013GM ZERO PRICELIST            | 15/10/2014 | 2,3 MB           |          |
| 🗹 🚍 0010                | A.T.A. Srl                       |            |                  |          |
|                         | ATA S.r.I. DWG                   | 04/04/2012 | 19,2 MB          | 4        |
| 🖂 🧰                     | ATA S.r.I. JPG                   | 04/04/2012 | 6,0 MB           | 4        |
| ☑ 🔚                     | A.T.A. Srl DWG - Upgrade 13      | 13/10/2015 | 25,9 MB          | 5.3      |
| 🗹 🧫                     | A.T.A. Srl JPG - Upgrade 13      | 13/10/2015 | 8,7 MB           | 5.3      |
| ☑ 🔚                     | A.T.A. Srl DWG- Upgrade 15       | 09/12/2015 | 25,9 MB          |          |
| 🗹 🧰                     | A.T.A. Srl JPG - Upgrade 15      | 09/12/2015 | 9,5 MB           |          |
|                         | A.T.A. Srl Database - Upgrade 16 | 15/02/2016 | 0,2 MB           | 5.3      |
| 🗹 ]                     | ATA ZERO PRICELIST               | 15/02/2016 | 0,6 MB           | 5.3      |
| ☑ 🔚                     | A.T.A. Srl DWG - Upgrade 17      | 11/04/2016 | 0,3 MB           | 5.3      |
| 🗹 \Xi 0399              | Abat                             |            |                  |          |
|                         | Abat DWG - Upgrade 1             | 16/09/2015 | 9,2 MB           | 5.3      |
| 🖂 🧰                     | Abat JPG - Upgrade 1             | 16/09/2015 | 0,5 MB           | 5.3      |
| 🗹 🧰                     | Abat PDF - Upgrade 1             | 16/09/2015 | 2,5 MB           | 5.3      |
|                         | Abat Database - Upgrade 3        | 12/01/2017 | 0,1 MB           | 5.3      |
|                         | Abat DWG - Upgrade 3             | 12/01/2017 | 14,8 MB          | 5.3      |
| 🗹 🧫                     | Abat JPG - Upgrade 3             | 12/01/2017 | 2,4 MB           | 5.3      |
| 🗹 ]                     | ABAT RUBLES PRICELIST            | 12/01/2017 | 0,2 MB           | 5.3      |
| 🔽 😑 0202                | Actri                            |            |                  | Y        |
| Connected as            | s: m.rizzetto@specifiglobal.com  |            | Scarica - Aggior | na       |

Click the button "Download - Update" on bottom right corner to install the available updates.

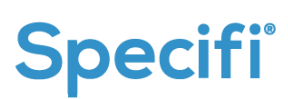

| Sp Specifi LiveUpdate                |             |             | - 0                     | × |
|--------------------------------------|-------------|-------------|-------------------------|---|
| Specifi                              | LIVE UPDATE |             |                         |   |
| Aggiornare Storico Impostazioni      |             |             | Home                    |   |
| Descrizione                          | Data        | Upgrade [%] | Stato di<br>avanzamento | î |
| 🗹 🥪 2013GM Database - Upgrade 4      | 15/10/2014  | 100%        | Downloaded              |   |
| 🗹 🥪 2013GM ZERO PRICELIST            | 15/10/2014  | 100%        | Downloaded              |   |
| 🗹 🥪 ATA S.r.I. DWG                   | 04/04/2012  | 100%        | Downloaded              |   |
| 🗹 🥪 ATA S.r.I. JPG                   | 04/04/2012  | 100%        | Downloaded              |   |
| 🗹 🥪 A.T.A. Srl DWG - Upgrade 13      | 13/10/2015  | 100%        | Downloaded              |   |
| 🗹 🥪 A.T.A. Sri JPG - Upgrade 13      | 13/10/2015  | 100%        | Downloaded              |   |
| 🗹 🥪 A.T.A. Srl DWG- Upgrade 15       | 09/12/2015  | 100%        | Downloaded              |   |
| 🗹 🥪 A.T.A. Srl JPG - Upgrade 15      | 09/12/2015  | 100%        | Downloaded              |   |
| 🗹 🥪 A.T.A. Sri Database - Upgrade 16 | 15/02/2016  | 100%        | Downloaded              |   |
| 🗹 🥪 ATA ZERO PRICELIST               | 15/02/2016  | 100%        | Downloaded              |   |
| 🗹 🥪 A.T.A. Srl DWG - Upgrade 17      | 11/04/2016  | 100%        | Downloaded              |   |
| 🗹 🥪 Abat DWG 🛛 - Upgrade 1           | 16/09/2015  | 100%        | Downloaded              |   |
| 🗹 🥪 Abat JPG - Upgrade 1             | 16/09/2015  | 100%        | Downloaded              |   |
| 🗹 🥪 Abat PDF - Upgrade 1             | 16/09/2015  | 100%        | Downloaded              |   |
| 🗹 🥪 Abat Database - Upgrade 3        | 12/01/2017  | 100%        | Downloaded              |   |
| 🗹 🏟 Abat DWG - Upgrade 3             | 12/01/2017  | 49%         | 7410 of 15115           |   |
| 🗹 🥪 Abat JPG - Upgrade 3             | 12/01/2017  | 100%        | Downloaded              |   |
| 🗹 🥪 ABAT RUBLES PRICELIST            | 12/01/2017  | 100%        | Downloaded              |   |
| 🗹 🤹 Acfri DWG - Upgrade 4            | 13/07/2018  | 28%         | 2248 of 8018            |   |
| 🗹 🤖 Acfri JPG - Upgrade 4            | 13/07/2018  | 0%          |                         | _ |
| 🗹 🧰 Acfri PDF - Upgrade 4            | 13/07/2018  | 0%          |                         |   |

| Sp Specifi LiveUpdate                      |            |             | - 0                     | × |
|--------------------------------------------|------------|-------------|-------------------------|---|
| Specifi                                    | LIV        | /E UP       | DATE                    |   |
| Aggiornare Storico Impostazioni            |            |             | Home                    |   |
| Descrizione                                | Data       | Upgrade [%] | Stato di<br>avanzamento | ^ |
| 🗹 🥪 2013GM Database - Upgrade 4            | 15/10/2014 | 100%        | Completed               |   |
| 2013GM ZERO PRICELIST                      | 15/10/2014 | 100%        | Waiting                 |   |
| 🖂 🥪 ATA S.r.I. DWG                         | 04/04/2012 | 100%        | Completed               |   |
| 🗹 🥪 ATA S.r.I. JPG                         | 04/04/2012 | 100%        | Completed               |   |
| 🗹 🥪 A.T.A. Srl DWG - Upgrade 13            | 13/10/2015 | 100%        | Completed               |   |
| 🗹 🥪 A.T.A. Srl JPG - Upgrade 13            | 13/10/2015 | 100%        | Completed               |   |
| 🗹 🥪 A.T.A. Srl DWG- Upgrade 15             | 09/12/2015 | 100%        | Completed               |   |
| 🗹 🥪 A.T.A. Srl JPG - Upgrade 15            | 09/12/2015 | 100%        | Completed               |   |
| 🗹 🌄 A.T.A. Sri Database - Upgrade 16       |            | 44%         |                         |   |
| ATA ZERO PRICELIST                         | 15/02/2016 | 100%        | Waiting                 |   |
| A.T.A. Srl DWG - Upgrade 17                | 11/04/2016 | 100%        | Waiting                 |   |
| Abat DWG - Upgrade 1                       | 16/09/2015 | 100%        | Waiting                 |   |
| Abat JPG - Upgrade 1                       | 16/09/2015 | 100%        | Waiting                 |   |
| Abat PDF - Upgrade 1                       | 16/09/2015 | 100%        | Waiting                 |   |
| Abat Database - Upgrade 3                  | 12/01/2017 | 100%        | Waiting                 |   |
| Abat DWG - Upgrade 3                       | 12/01/2017 | 100%        | Waiting                 |   |
| Abat JPG - Upgrade 3                       | 12/01/2017 | 100%        | Waiting                 | _ |
| ABAT RUBLES PRICELIST                      | 12/01/2017 | 100%        | Waiting                 |   |
| Acfri DWG - Upgrade 4                      | 13/07/2018 | 100%        | Waiting                 | _ |
| Acfri JPG - Upgrade 4                      | 13/07/2018 | 100%        | Waiting                 | _ |
| Acfri PDF - Upgrade 4                      | 13/07/2018 | 100%        | Waiting                 | ~ |
| Connected as: m.rizzetto@specifiglobal.com |            | Cancell     | a aggiornamento         |   |

Once the updates are installed, click the OK button.

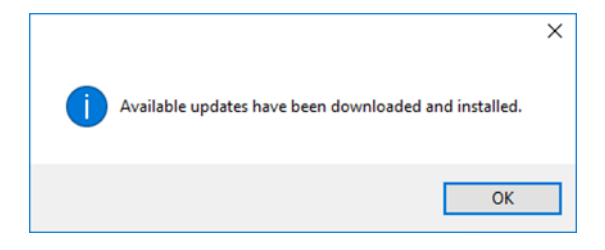

You can start Specifi double clicking the blue icon on your desktop.

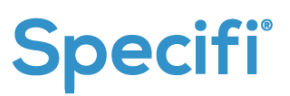

### HOW TO UNINSTALL SPECIFI SOFTWARE

To uninstall the software, go to the Windows Control Panel, and click on "Programs and Features".

2 Select SpecifiSuite product, and click on the "Uninstall" button that appears at the top.

| ograms and Features       |                                                                 |                                                   |                                  |                                 | -                                 |             |
|---------------------------|-----------------------------------------------------------------|---------------------------------------------------|----------------------------------|---------------------------------|-----------------------------------|-------------|
| → ↑ ▲ Control P.          | anel > Programs > Programs and Features                         |                                                   |                                  | ~ Č                             | Search Programs ar                | nd Features |
| introl Panel Home         | Uninstall or change a program                                   |                                                   |                                  |                                 |                                   |             |
| w installed updates       | To uninstall a program, select it from the list and then        | click Uninstall, Change, or Repair.               |                                  |                                 |                                   |             |
| rn Windows features on or |                                                                 |                                                   |                                  |                                 |                                   |             |
| F                         | Organize 👻 Uninstall Change                                     |                                                   |                                  |                                 |                                   |             |
|                           | Name                                                            | Publisher                                         | Installed On                     | Size                            | Version                           |             |
|                           | Microsoft Visual C++ 2012 Redistributable (x64) - 11.0          | Microsoft Corporation                             | 3/6/2019                         | 20.5 MB                         | 11.0.61030.0                      |             |
|                           | Microsoft Visual C++ 2012 Redistributable (x86) - 11.0          | Microsoft Corporation                             | 3/6/2019                         | 17.3 MB                         | 11.0.61030.0                      |             |
|                           | Microsoft Visual C++ 2017 Redistributable (x64) - 14.1          | Microsoft Corporation                             | 1/18/2019                        | 23.7 MB                         | 14.12.25810.0                     |             |
|                           | Microsoft Visual C++ 2017 Redistributable (x86) - 14.1          | Microsoft Corporation                             | 1/18/2019                        | 20.1 MB                         | 14.12.25810.0                     |             |
|                           | Microsoft Visual Studio Installer                               | Microsoft Corporation                             | 3/6/2019                         |                                 | 1.18.1096.130                     |             |
|                           | pgAdmin 4 version 4.2                                           | The pgAdmin Development Tea                       | 2/8/2019                         | 195 MB                          | 4.2                               |             |
|                           | PostgreSQL 9.3                                                  | PostgreSQL Global Developmen                      | 2/8/2019                         | 137 MB                          | 9.3                               |             |
|                           | PremiumSoft Navicat Premium 12.1                                | PremiumSoft CyberTech Ltd.                        | 3/5/2019                         | 203 MB                          | 12.1.16                           |             |
|                           | psqIODBC_x64                                                    | PostgreSQL Global Developmen                      | 1/8/2019                         | 3.41 MB                         | 09.03.0300                        |             |
|                           | Sentinel Runtime                                                | Gemalto                                           | 1/8/2019                         | 19.4 MB                         | 7.80.18023.60000                  |             |
|                           | Sp SpecifiSuite                                                 | Specifi Global LLC                                | 4/9/2019                         | 880 MB                          | 4.0.100                           |             |
|                           | 🔁 TeamViewer 14                                                 | TeamViewer                                        | 3/20/2019                        |                                 | 14.2.2558                         |             |
|                           | Update for Windows 10 for x64-based Systems (KB40               | Microsoft Corporation                             | 3/20/2019                        | 1.36 MB                         | 2.56.0.0                          |             |
|                           | Visual Studio Community 2017                                    | Microsoft Corporation                             | 3/6/2019                         |                                 | 15.9.28307.481                    |             |
|                           | VMware Tools                                                    | VMware, Inc.                                      | 1/18/2019                        | 79.6 MB                         | 10.3.2.9925305                    |             |
|                           | Specifi Global LLC Product version: 4.0.10<br>Help link http:// | 0 Support li<br>/specifiglobal.coUpdate informati | nk: http://spe<br>on: http://spe | cifiglobal.co<br>cifiglobal.coC | Size: 880 MB<br>Comments: Specifi |             |

Confirm by clicking on the "Yes" button

| Windows Installer          | $\times$ |
|----------------------------|----------|
| Disinstallare il prodotto? |          |
| Si No                      |          |

Specifi will now be uninstalled from your PC but folders and files (created or modified after the installations remain).

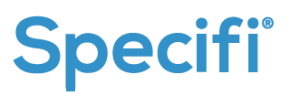

You can perform a complete removal of all these elements.

The full removal of all the Specifi folders and files has to be done by a qualified technician. This, to avoid any risks to delete important information from your PC which you will not be able to later retrieve.

The Specifi installation software creates the following folders: C:\Users\[ windows\_user]\ AppData\Roaming\Specifi Global LLC C:\Users\[ windows\_user]\ AppData\Local\Specifi\_Global\_LLC C:\Users\[ windows\_user]\ AppData\Local\SpecifiGlobal C:\Users\Public\Roaming\SpecifiGlobal

You can delete these folders for a complete uninstallation.

2 In a local installation all the projects, containing drawings and/or offers, are saved in the following folder:

C:\Users\[ windows\_user]\ Documents\SpecifiProjects

A backup folder is also created for projects deleted through the interface of the Specifi software:

C:\Users\Public\Documents\SpecifiBackup\SpecifiProjects

Warning: this backup folder does not contain files and sub-folders manually deleted by the user.

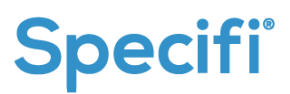